# 炽燕多媒体播放器 CJ-Media Player - S8 产品说明书

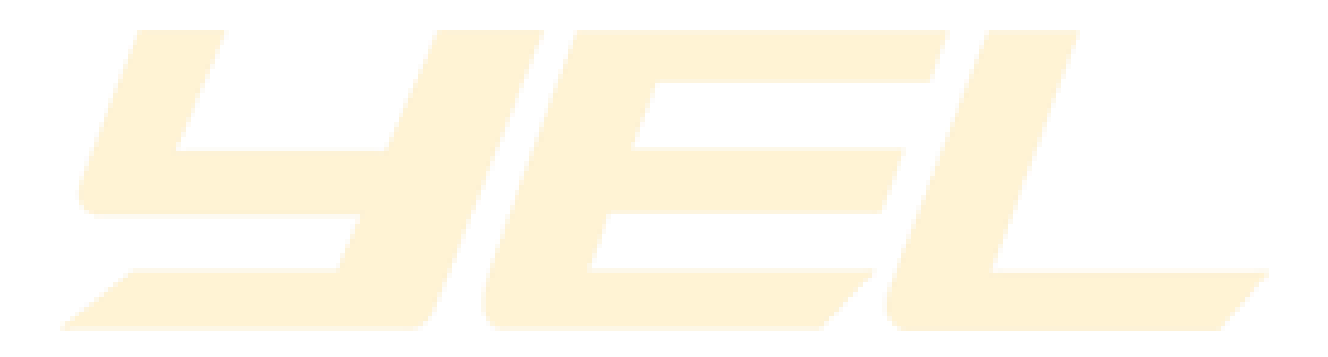

制 定 日 期 2020年2月14日

更新日期 2022年6月20日

目录

| 炽燕多媒体播放器 CJ-Media Player - S8 | . 1 |
|-------------------------------|-----|
| 产品说明书                         | . 1 |
| 产品介绍                          | . 3 |
| 软件安装                          | . 3 |
| 软件安装和激活                       | . 3 |
| 软件操作                          | 4   |
| 今日学切 <b>公</b> 里               | 1   |
| 王问市戍反重                        | . 4 |
| 播放器设置                         | .4  |
| 项目设置                          | . 5 |
| 操作流程                          | . 5 |

# 产品介绍

炽燕多媒体播放器 CJ-Media Player - S8 是专门为领焰 AIOT 系统远程控制而研发,不同于一般播放器,故操作上也有别于传统播放器,播放器支持 8 路视频播放,音频播放,支持远程 TCP 和 UDP 连接控制。

# 软件安装

软件包分为压缩包和安装包两种,如果是压缩包,解压到合适的目录下;如果是安装包,请根据提 示信息进行一步步安装。

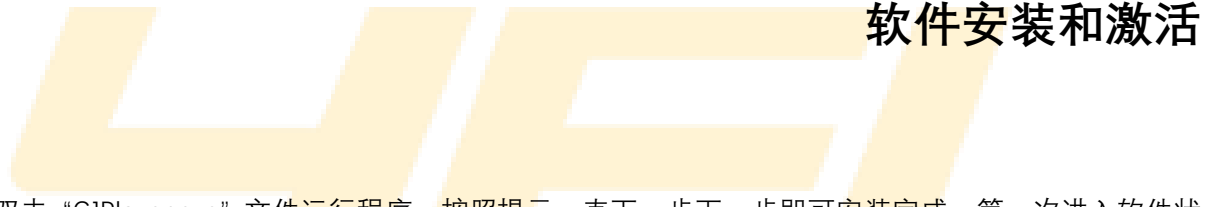

双击"CJPlayer.exe"文件运行程序,按照提示一直下一步下一步即可安装完成,第一次进入软件状态为 **未激活**状态,此时需要点击右上角【钥匙】按钮(标识1)出现下面界面,点击复制机器码和 注册码(标识2和3),把数据发送给领焰技术人员生成授权码(标识4),然后将其授权码粘贴到输 入框内,点击确定(标识5)按钮即可激活,正常使用。

注意: 弹出激活框后复制机器码和注册码后不能关闭弹框, 填写授权码后才可确定, 然后激活成功, 若取消了下次需要重新复制机器码和注册码给管理人员激活。

| ••• 炽燕多媒体播放器(未注册版) |     |   |            |                                                                              |                        |                         | - 0 | $\times$ |
|--------------------|-----|---|------------|------------------------------------------------------------------------------|------------------------|-------------------------|-----|----------|
|                    | 080 |   |            |                                                                              |                        |                         | 1   | - 0      |
|                    |     |   | 江苏脂肪的件有限公司 |                                                                              |                        | 江苏延给软件有限公司              |     |          |
|                    |     |   | 江苏驾储校祥有限公司 | ◆ 繁度<br>机器网 10-03-22-08-09-00-07-02-42<br>注册词 1720032A-744254176-726442217-4 | 2<br>2<br>21/(200<br>3 | × 1003局((計有)()(2)<br>중하 |     |          |
| + -                |     |   | 江苏验证软件有限公司 | ළහස<br>5<br>- ශල                                                             | 4<br>যদ                | 工办是指软件有限公司              |     |          |
|                    |     |   | 江苏福佑的神有限公司 |                                                                              |                        | 江苏凝煌的神秘公司               |     |          |
| awa                |     | a |            |                                                                              |                        |                         | -   |          |

# 软件操作

### 全局常规设置

产品激活成功后,可点击右上角【设置】按钮(标识1),进行全局的常规设置(标识2)。 设置软件初始宽度,初始高度。

设置连接方式(可以为 TCP 和 UDP 两种方式)、设置连接 IP、连接端口,端口默认为 9912。具体可 以根据实际业务进行设置,设置完成后需重启生效。

设置是否自动加载最后保存的项目文件,是否开机自动运行软件。

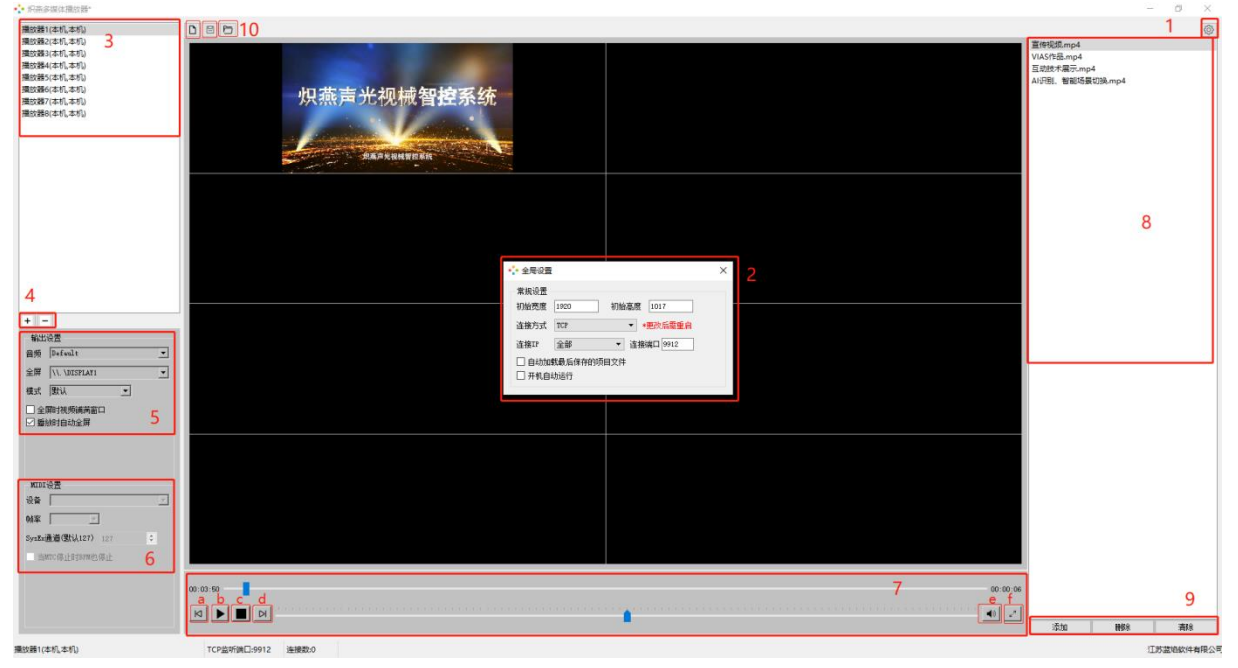

## 播放器设置

#### 增删播放器/修改播放器名称

点击左下方区域【+】【-】图标(标识4)对播放器进行添加与删除(支持8个播放器实例)。 双击对应播放器,可以对播放器名称进行重命名修改。

#### 输出设置

在左下方区域输出设置(标识5)。

可对视频的音频、全屏屏幕、播放模式(默认、循环、重复)进行设置。

设置全屏时视频是否铺满窗口。设置播放时是否自动全屏。

可选择播放器输出视频/音频到对应都声卡和显示器进行输出视频和音频操作,对应(音频-选择输 出声卡/全屏-选择输出屏幕)。

注意:此项设置为单个播放器设置,不是全局,需要选中一个播放器进行修改,选中播放器在(标 ;; 3)区域;

输出屏幕项必须选中播放时自动全屏才会输出到对应屏幕。

#### 播放操作

在此区域(标识7)可对视频播放进行操作。 上一个、下一个、播放暂停、音量设置(点击小喇叭可直接静音)、视频全屏。 注意:此项操作是对单个播放器进行播放操作,需选中(标识3)区域对其中一个播放器。

#### 视频文件设置

添加:点击【添加】按钮(标识9),可添加您所需的视频。 删除:选择您需删除的视频文件(单个文件)(标识8),点击【删除】即可。 清除:清除当前所有的视频。 注意:此项操作是对单个播放器进行视频文件添加/删除/清除操作,需选中(标识3)区域对其中一 个播放器。

### 项目设置

在软件顶栏处(标识10)可对项目文件进行操作。

#### 新建项目

点击 , 即可建立一个全新的项目。

此处需注意:如当前文件很重要,需请点击 3 【保存项目】后再新建项目!

#### 保存<mark>项目</mark>

点击 , 保存当前项目, 下次使用时点击【打开项目】即可。

#### 打开项目

点击 , 打开以往保存的项目, 直接加载项目。

### 操作流程

点击右上角设置,进行常规设置,设置视频初始大小、连接方式、连接 IP 连接端口等操作。

点击【新建项目】,建立一个新项目。

点击【+】添加播放器。

在左下方,操作输出、MIDI设置。

在右下方,添加视频文件。

点击底部,进行播放。

注意:修改每一步操作都需要点击点击 ,保存当前项目,需要在全局设置里勾选自动加载最后保存都项目文件,下次启动都时候就会加载最后保存都那个文件,否则启动都是空项目。

| <mark>:</mark> 全局设置 |  |
|---------------------|--|
|---------------------|--|

| • 全局设置           | ł                 | × |
|------------------|-------------------|---|
| 一常规设置<br>初始宽度    | 1920 初始高度 1017    |   |
| 连接方式             | TCP ▼ *更改后需重启     |   |
| 连接IP             | 全部 ▼ 连接端口 9912    |   |
| □ 自动加强<br>□ 开机自动 | 载最后保存的项目文件<br>动运行 |   |

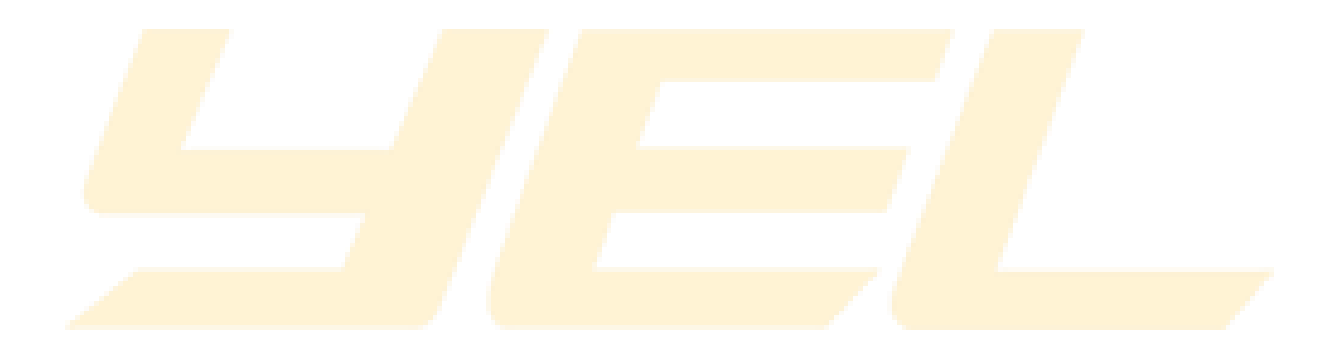